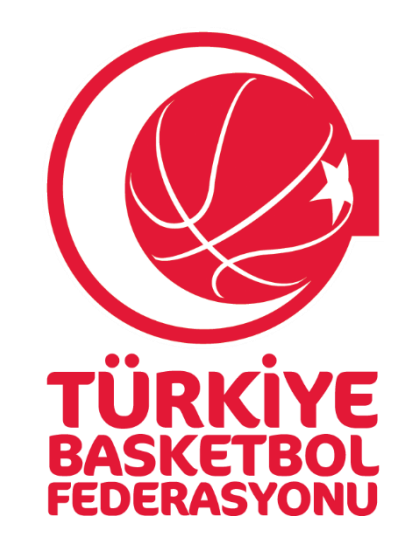

## TBF YÖNETİCİ EĞİTİMİ İÇİN E-DEVLET CEZA BİLGİ FORMU REHBERİ

## 1. ADIM

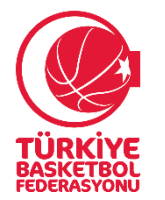

| 5iriş Yapılacak Adres<br>5iriş Yapılacak Uygulama | www.turkiye.gov.tr<br>e-Devlet Kapısı |          |                               | C <sup>türkiye.gov.t</sup> |
|---------------------------------------------------|---------------------------------------|----------|-------------------------------|----------------------------|
| 🚵 e-Devlet Şifresi                                | 📴 Mobil İmza                          | 🚜 e-İmza | 🖼 T.C. Kimlik Kartı           | 🚍 İnternet Bankacılığı     |
| *T.C. Kimlik No                                   |                                       |          | Sanal Klavye 🐠 Yazarken Gizle |                            |
| * e-Devlet Şifresi                                |                                       |          | 🖾 Sanal Klavye 🔒 Şifre        | emi Unuttum                |

İnternet tarayıcınızı kullanarak <u>www.turkiye.gov.tr</u> adresinden e-Devlet kapısı uygulamasına giriniz.

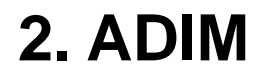

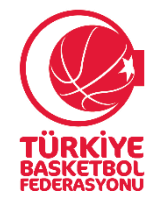

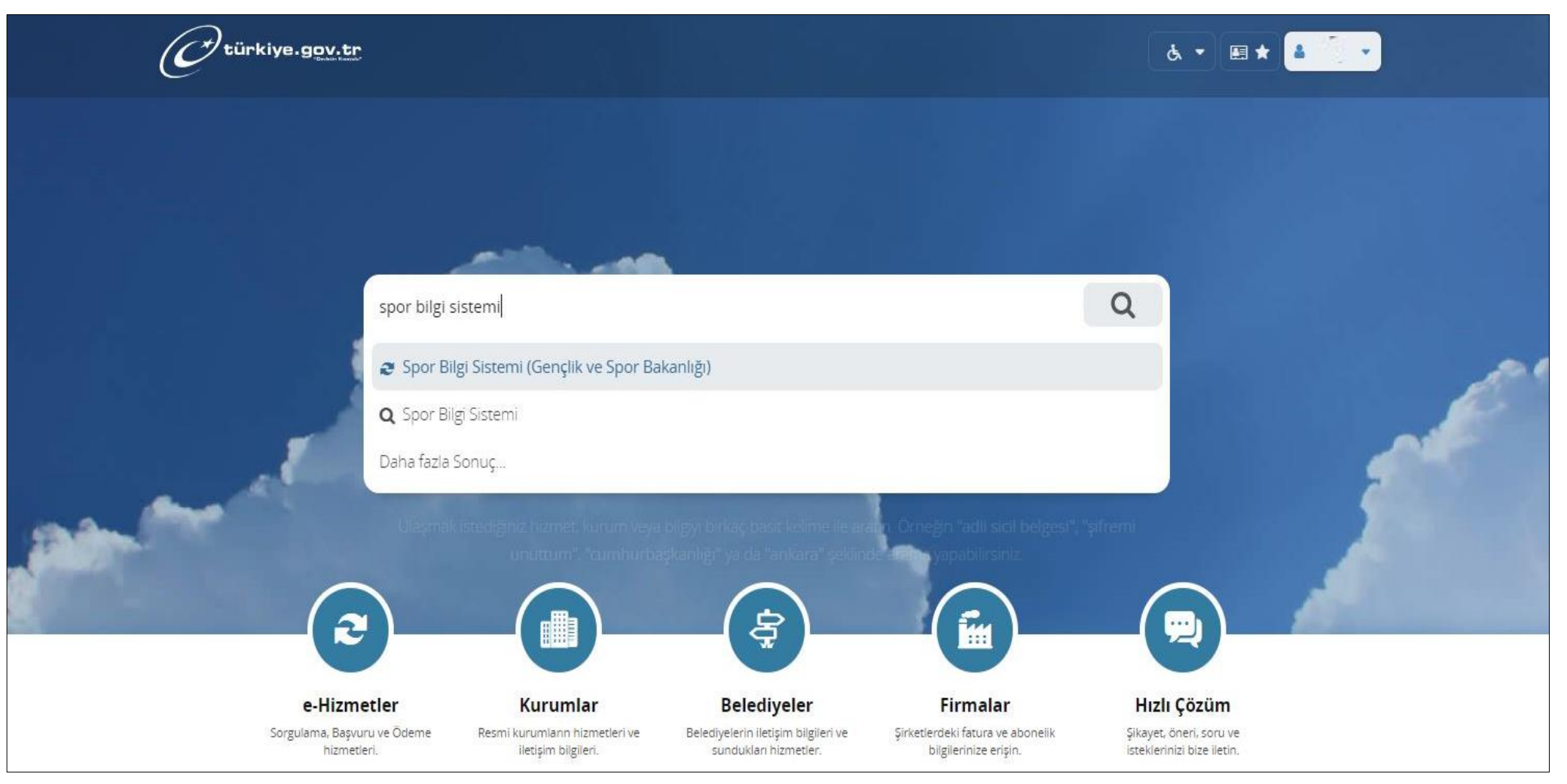

E-devlet uygulaması ana ekranında Spor Bilgi Sistemi yazınız.

## 3. ADIM

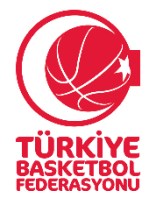

| C <sup>türkiye.gov.tr</sup>            |                                                              | 🚴 🔻 🖽 ★ Size nasıl yardım edebilirim? Q 🔒 🌅 🝷                                                                                                    |
|----------------------------------------|--------------------------------------------------------------|----------------------------------------------------------------------------------------------------|
| 🙆 💚 Gençlik ve Spor Bakanlığı 👌 Spor B | lgi Sistemi                                                  |                                                                                                    |
|                                        |                                                              |                                                                                                    |
| Genclik ve Spor Bakanlik               |                                                              | Puanla / Sorun Bildir 🖯                                                                                                    |
| Spor Bilgi Sistemi                     | ,                                                            | Favoriler'e Ekle 🗢<br>Paylaş y 💡                                                                                                    |
|                                        | Giriş yapacağınız uygulam<br>Uygulama Adı<br>Uygulama Adresi | sa ile ilgili bilgiler:<br>Spor Bilgi Sistemi<br>https://spor.sgm.gov.tr                                                                                                    |
|                                        | Hizmet Açıklaması                                            | T.C. Gençlik ve Spor Bakanlığı Spor Genel Müdürlüğü Dinamik-Spor Bilgi Sistemi ile spor<br>elemanlarının , spor kuruluşlarının ilk başvuru , bilgi formu ve lisans işlemlerinizi takip edebilirsiniz.   |
|                                        | "Uygulamaya Git" bağl<br>sayfasına yönlendiriled             | antısına tıkladığınızda, www.türkiye.gov.tr'yi terk ederek, profil bilgileriniz ile kullanıcı girişi yapmış olarak ilgili kurumun web<br>zeksiniz. İlgili uygulama yeni bir pencere içinde açılacaktır. |
|                                        |                                                              | 🗐 Uygulamaya Git                                                                                                    |

Açılan sayfada "Uygulamaya git" butonunu tıklayınız.

4. ADIM

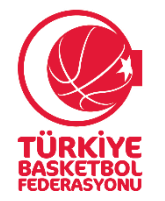

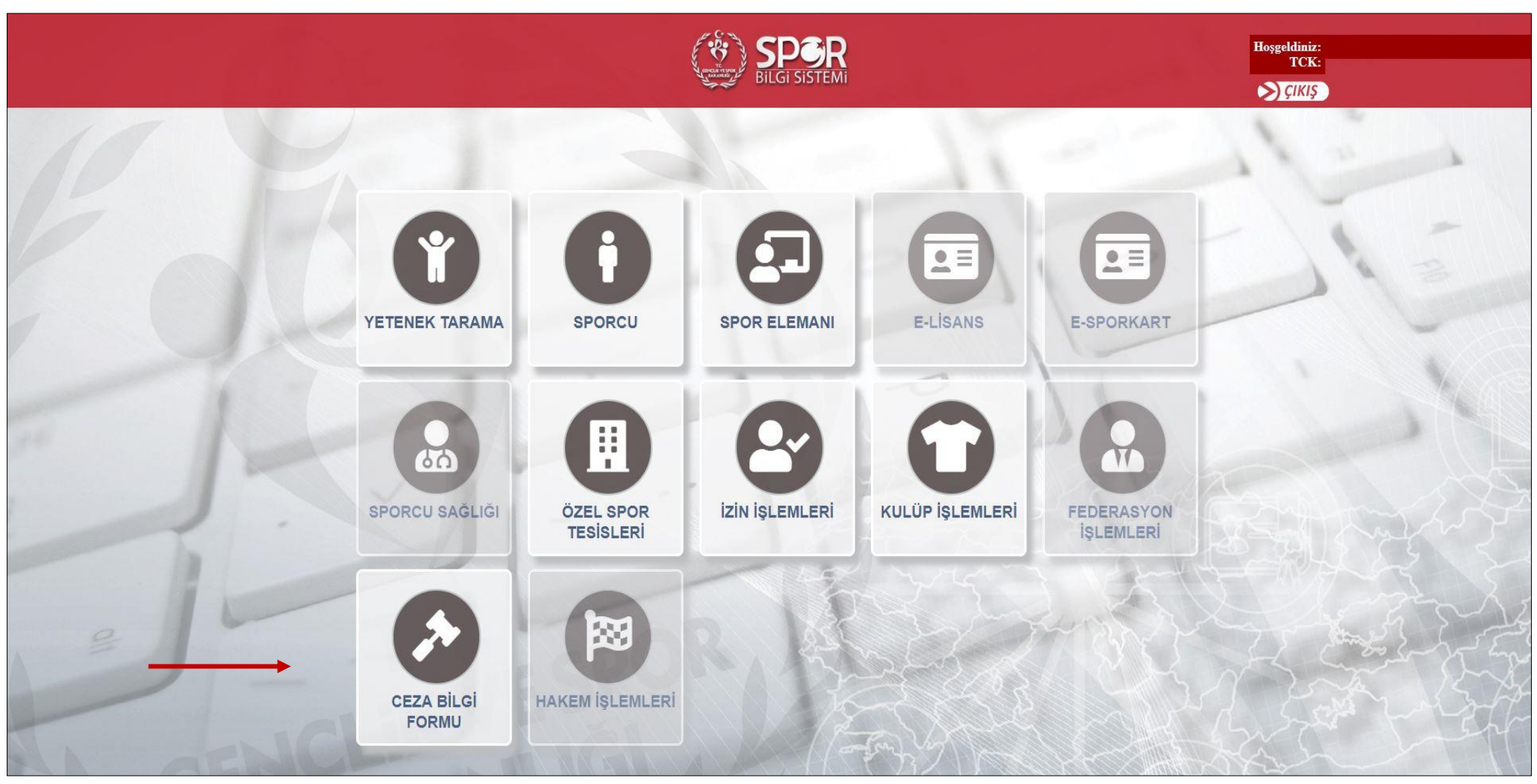

Spor Bilgi Sistemi ana sayfasında **''Ceza Bilgi Formu''** butonunu seçerek işleminizi tamamlayabilirsiniz.